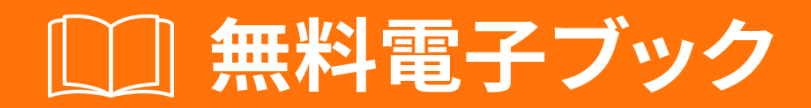

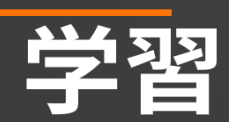

# google-apps-script

Free unaffiliated eBook created from **Stack Overflow contributors.** 

#googleapps-script

| 1                           |
|-----------------------------|
| 1: google-apps-script       |
|                             |
| Examples2                   |
|                             |
|                             |
| /                           |
|                             |
| Google Apps Script4         |
| 2: AppsWeb Apps             |
|                             |
| Examples6                   |
| Web                         |
| 3: DriveApp                 |
| Examples                    |
| Google                      |
| MimeGoogle                  |
| Google                      |
| Google                      |
|                             |
|                             |
|                             |
|                             |
|                             |
| 4: DriveApp - getFileByIdid |
|                             |
| Examples17                  |
| IDGoogle17                  |
| 5: DriveApp                 |
|                             |
| Examples                    |

| Google     |                                 |
|------------|---------------------------------|
| MimeGo     | oogle                           |
| Google     |                                 |
| Google     |                                 |
|            |                                 |
|            |                                 |
| 6: DriveAp | pp                              |
|            |                                 |
| Examples   | s21                             |
| ••••••     |                                 |
| 7: Firebas | eAppScript23                    |
|            |                                 |
| Examples   | s23                             |
| GASFire    | ebaseGoogle SpreadsheetFirebase |
| AppScrip   | tFirebase                       |
| Firebase   |                                 |
| firebaseL  | JRL                             |
| firebaseL  | JRL AppScript27                 |
|            |                                 |
| 1          |                                 |
| 2          |                                 |
| 3          |                                 |
| 4          |                                 |
| 8: GmailAj | рр29                            |
|            |                                 |
| Examples   | s29                             |
| CSV        |                                 |
| 9: Google  |                                 |
|            |                                 |
| Examples   | s30                             |
|            |                                 |
|            |                                 |

| 10: GoogleGoogle Web App |    |
|--------------------------|----|
|                          | 32 |
|                          | 32 |
| Examples                 |    |
| forms.html               | 32 |
| code.gs                  | 33 |
|                          | 34 |
| 11: GoogleMailApp        | 36 |
|                          | 36 |
| Examples                 |    |
| MailApp                  | 36 |
|                          | 36 |
|                          | 37 |
| HTML                     |    |
| 12: SpreadsheetApp       |    |
|                          | 42 |
| Examples                 |    |
| getActive                | 42 |
| 13: Google -             | 43 |
|                          | 43 |
| Examples                 |    |
| Google                   | 43 |
| 14:                      | 44 |
|                          | 44 |
| Examples                 |    |
|                          | 44 |
| 1                        | 45 |
| 1                        | 45 |
|                          | 45 |
| 15:                      | 47 |
|                          | 47 |

|      |       | <br> | <br> |    |
|------|-------|------|------|----|
|      |       | <br> | <br> |    |
| Exar | mples | <br> | <br> | 47 |
|      |       | <br> | <br> | 47 |
|      |       | <br> | <br> | 47 |
|      |       | <br> | <br> |    |

You can share this PDF with anyone you feel could benefit from it, downloaded the latest version from: google-apps-script

It is an unofficial and free google-apps-script ebook created for educational purposes. All the content is extracted from Stack Overflow Documentation, which is written by many hardworking individuals at Stack Overflow. It is neither affiliated with Stack Overflow nor official google-apps-script.

The content is released under Creative Commons BY-SA, and the list of contributors to each chapter are provided in the credits section at the end of this book. Images may be copyright of their respective owners unless otherwise specified. All trademarks and registered trademarks are the property of their respective company owners.

Use the content presented in this book at your own risk; it is not guaranteed to be correct nor accurate, please send your feedback and corrections to info@zzzprojects.com

## 1: google-apps-scriptをいめる

Google Apps Scriptのはhttp://www.google.com/script/startにされています。

Google Apps Script<sup>L</sup> JavaScript2 = 0  $\forall x = 0$   $\forall y = 0$   $\forall x = 0$   $\forall y = 0$   $\forall y$ 

https://developers.google.com/apps-script/guides/services/#basic\_javascript\_featuresから

Apps Scriptは JavaScript 1.6にえ、 1.7と1.8のいくつかのをしています。みみのな Googleサービスにえて、 Array、 Date、 RegExpなどのオブジェクト、 および Math オブジェクトとObjectグローバルオブジェクトをできます。ただし、Appsスクリプト コードはGoogleのサーバー HTMLサービスページをくクライアントではありませんで するため、DOMやWindow APIなどのブラウザベースのはできません。

#### **Examples**

インストールまたはセットアップ

Google Apps Scriptにはセットアップやインスト―ルはありません。のはGoogleアカウントです 。 Gmailアカウントは、Google Apps for Work / Education / Governmentアカウントとにします。 accounts.google.comにアクセスすると、しいGoogleアカウントをできます

script.google.comにアクセスして、のスクリプトをします。また、Google Apps Scriptには、ド キュメント、ドキュメント、スプレッドシート、フォームなどのくのGoogle Appsの<sub>tools</sub> -> script editor...でアクセスすることもできます。 Connect more apps..をConnect more apps..と、 Google Apps ScriptをGoogleドライブにすることもできます。

のドキュメントはdevelopers.google.com/apps-script/にあります。

app-scriptsをするには、code.gsファイルがです。 code.gsファイルには、doGetスタンドアロン スクリプトまたはonOpenaddonスクリプトというのがまれているがあります。マニュアルのクイ ックスタートにはがあります。

app-scriptでapiがになっているは、developers-consoleでもapiをにするがあります。ただし、デ ベロッパーコンソールにはオンにすることはできますが、アプリスクリプトインターフェイスに はされないAPIがまれています。たとえば、デベロッパーコンソールでMarketplace SDKをにする があります。その、Google PlayストアまたはGスイートのドメインにアプリをすることができま す。

//けGoogleアプリの、ドメインコンソールには、アプリスクリプトのをまたはするがあります。

スクリプトの

Google Appスクリプトには3あります。

- スタンドアロン
- Google Appsにバインド
- Web Apps

スタンドアロンスクリプト

スタンドアロンスクリプトは、ドキュメント、スプレッドシート、フォームなどの Googleアプリ にはバインドされていません。スタンドアロンスクリプトは、 *script.google.com*にアクセスする かGoogleアプリスクリプトをGoogleドライブにしてできます。スタンドアロンスクリプトは、 Googleアプリをにプログラムするためにすることも、ウェブアプリケーションとしてすることも 、インストールなトリガーからにするようにすることもできます。スタンドアロンスクリプトの ドキュメントをしてください。

#### Google Appsにバインド

コンテナバウンドスクリプトともばれるGoogle Appsにバインドされたスクリプト。スタンドア ロンスクリプトとはなり、Googleアプリ、つまり*Google*ドキュメントや*Google*スプレッドなど にバインドされています。コンテナにバインドされたスクリプトは、Google Appsから<sub>tools</sub>> script editorしてできます。ダイアログ、プロンプト、メニュー、サイドバーなどののは、コン テナにバインドされたスクリプトによってのみされます。さらに、コンテナにバインドされたス クリプトをしてGoogleアドオンをします。コンテナにバインドされたスクリプトのドキュメント をしてください。

#### Web Apps

Google App Scriptは、ブラウザからアクセスできるWebアプリケーションとしてできます。 Web アプリケーションはブラウザのユーザーインターフェイスをし、Googleアプリケーション ドキュ メント、シートなどをすることができます。Google Appsにバインドされたスタンドアロンスク リプトとスクリプトのをWebアプリケーションにできます。スクリプトがWebアプリケーション としてするには、スクリプトがの2つのをたしているがあります。

- doGet()またはdoPost()がまれています。
- このは、HTMLサービスのHtmlOutputオブジェクトまたはContentサービスのTextOutputオ ブジェクトをします。

In Short、  $_{doGet()}$  および  $_{doPost()}$ は、それぞれ httpのget および post リクエストハンドラのようにします。

Webアプリケーションのについては、ドキュメントをしてください。

スクリプトのデバッグ

にすように、ツールバーからコードをしてみてください。

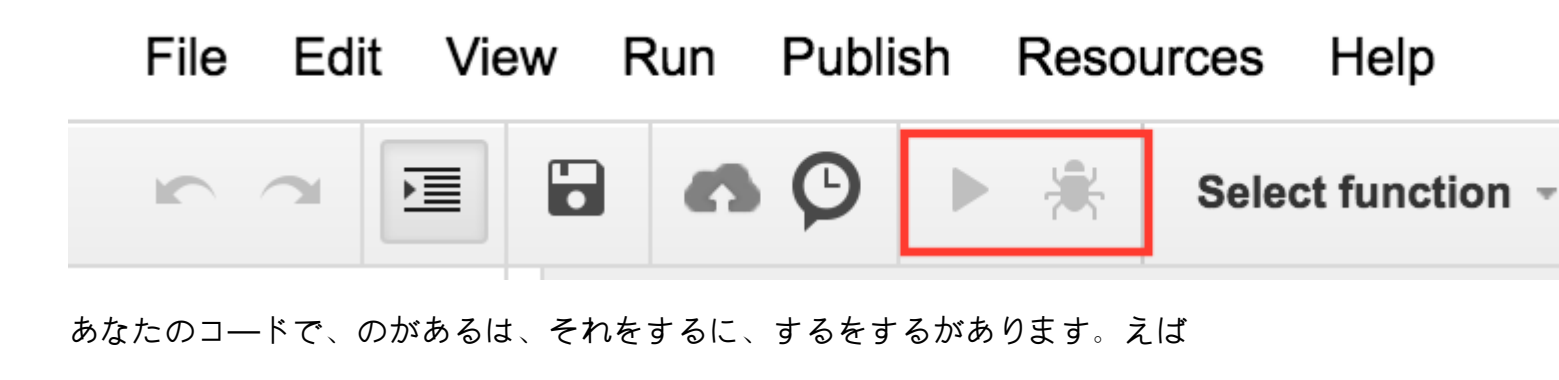

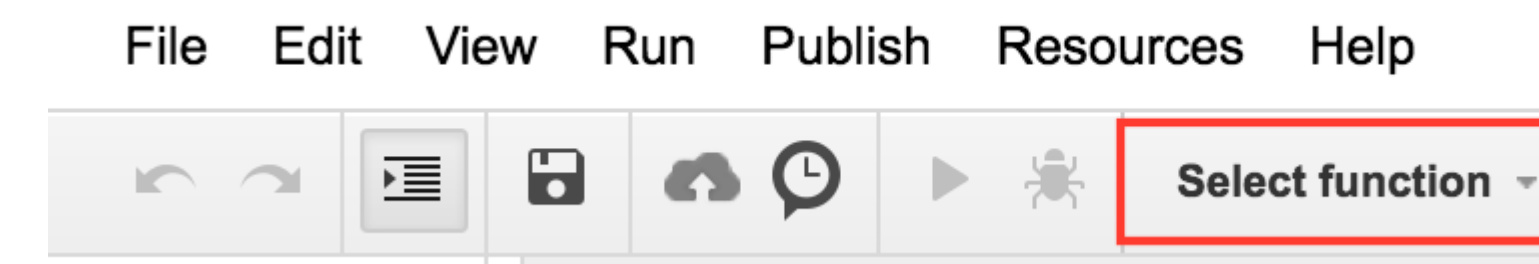

または、キ─ボ─ドから**Ctrl + r**キ─をしてコ─ドをすることもできます。しないとコ─ドをして からします。しかし、それがするには、ののようにをしておくがあります。

また、スクリプトがアクティビティによってびされたでも、コードのにかをするは、view-> logs をクリックしてログをることができます。

こんにちは

々はメッセージボックスとしてハローとうつもりです。

```
function helloWorld()
{
   Browser.msgBox("Hello World");
}
```

スクリプトをするには、▶をクリックするか、メニューRun-> helloWorldをします

**Google Apps Script** 

Google Apps Scriptは、にGoogle AppsのとにされるJavaScriptベースのプラットフォームです。 Appsスクリプトは、サーバーのプロビジョニングやをとせずにGoogleのインフラストラクチャで のみされます。オンラインIDEは、Apps Scriptでなすべてのサービスをするプラットフォームの インターフェイスとしてします。ユーザはOAuth2でプラットフォームにみまれ、スクリプトはコ ードやをとしません。

Appsスクリプトはサーバーでされますが、HTML、CSS、JavaScript、またはそののブラウザで されたユーザーインターフェイスをつことができます。イベントドリブンであるNodejとはなり 、App Scriptsはスレッドモデルでされます。スクリプトへのすべてのびしは、のすべてのインス タンスとはしてされるそのスクリプトののインスタンスをします。スクリプトのインスタンスが をすると、そのインスタンスはされます。

Appsスクリプトのがブロックされているため、コールバックとのプログラミングパターンがです。ロックは、ファイルIOなどのコードのクリティカルセクションがなるインスタンスによってに されないようにするためにされます。

にAppsスクリプトをくのはです。は、テンプレートスプレッドシートからしいスプレッドシート をするなスクリプトです。

```
// Create a new spreadsheet from a template
function createSpreadsheet() {
    var templateFileId = '1Azcz9GwCeHjGl9TXf4aUh6g20Eqmgd1UMSdNVjzIZPk';
    var sheetName = 'Account Log for:' + new Date();
    SpreadsheetApp.openById(templateFileId).copy(sheetName);
}
```

オンラインでgoogle-apps-scriptをいめるをむ https://riptutorial.com/ja/google-appsscript/topic/1154/google-apps-scriptをいめる

## 2: AppsスクリプトWeb Apps

これはフォームWebアプリケーションのです。クライアントのビットは、フォームのにになった ボタンや、したのエラーメッセージなどのなUXデザインをします。

Apps Scriptのビットはになものです。 htmlをし、フィールドをするのになコードだけがまれています。

はこのサンプルアプリケーションへのリンクです Example Apps Script Form

Googleアカウントにログインしているがあります。

Apps Scriptのファイルはのとおりです。

- Code.gs
- index.html
- Stylesheet.html
- JavaScript.html

### **Examples**

```
Webアプリケーションフォーム
```

Appsスクリプト

```
//Triggered when the page is navigated to, serves up HTML
function doGet() {
 var template = HtmlService.createTemplateFromFile('index');
  return template.evaluate()
      .setTitle('Example App')
      .setSandboxMode(HtmlService.SandboxMode.IFRAME);
}
//Called from the client with form data, basic validation for blank values
function formSubmit(formData) {
  for(var field in formData) {
    if(formData[field] == '') {
      return {success: false, message: field + ' Cannot be blank'}
    }
  }
  return {success: true, message: 'Sucessfully submitted!'};
}
```

#### HTML

<!DOCTYPE html> <html> <head> <base target="\_top">

```
<link href="https://ssl.gstatic.com/docs/script/css/add-onsl.css" rel="stylesheet">
        <script src="https://ajax.googleapis.com/ajax/libs/jquery/2.1.4/jquery.min.js"</pre>
type="text/javascript"></script></script></script></script>
    </head>
    <body>
        <div id="mainForm">
            <h1>Example Form</h1>
            <form>
                <div>
                     <div class="inline form-group">
                        <label for="name">Name</label>
                         <input id="nameInput" style="width: 150px;" type="text">
                     </div>
                </div>
                <div>
                     <div class="inline form-group">
                         <label for="city">City</label>
                         <input id="cityInput" style="width: 150px;" type="text">
                    </div>
                     <div class="inline form-group">
                         <label for="state">State</label>
                         <input id="stateInput" style="width: 40px;" type="text">
                    </div>
                    <div class="inline form-group">
                         <label for="zip-code">Zip code</label>
                         <input id="zip-codeInput" style="width: 65px;" type="number">
                     </div>
                </div>
                <div class="block form-group">
                    <label for="typeSelect">Type</label>
                     <select id="typeSelect">
                        <option value="">
                         </option>
                         <option value="Type 1 ">
                             Type 1
                         </option>
                         <option value="Type 2 ">
                             Type 2
                         </option>
                         <option value="Type 3 ">
                             Type 3
                         </option>
                         <option value="Type 4 ">
                            Type 4
                         </option>
                     </select>
                </div>
                <button class="action" id="submitButton" type="button">Submit</button>
                <button class="clear" id="clearFormButton" type="button">Clear Form</button>
            </form>
            <div class="hidden error message">
                <div class="title">Error:</div>
                <div class="message"></div>
            </div>
            <div class="hidden success message">
                <div class="title">Message:</div>
                <div class="message">Sucessfully submitted</div>
            </div>
        </div>
        <?!= HtmlService.createHtmlOutputFromFile('JavaScript').getContent(); ?>
```

```
<?!= HtmlService.createHtmlOutputFromFile('Stylesheet').getContent(); ?>
</body>
```

</html>

#### CSS

```
<style>
.hidden {
   display: none;
}
.form-group {
   margin: 2px 0px;
}
#submitButton {
  margin: 4px 0px;
}
body {
   margin-left: 50px;
}
.message {
 padding: 2px;
  width: 50%;
}
.message > * {
  display: inline-block;
}
.message .title {
   font-weight: 700;
    font-size: 1.1em;
}
.success.message {
   border: 1px solid #5c9a18;
   background: #e4ffe4;
   color: #2a8e2a;
}
.error.message {
   background: #f9cece;
   border: 1px solid #7d2929;
}
.error.message .title {
   color: #863030;
}
button.clear {
   background: -moz-linear-gradient(top, #dd6e39, #d17636);
    background: -ms-linear-gradient(top, #dd6e39, #d17636);
   background: -o-linear-gradient(top, #dd6e39, #d17636);
    background: -webkit-linear-gradient(top, #dd6e39, #d17636);
    background: linear-gradient(top, #dd6e39, #d17636);
    border: 1px solid transparent;
```

```
color: #fff;
text-shadow: 0 lpx rgba(0, 0, 0, .1);
}
button.clear:hover {
    background: -moz-linear-gradient(top, #ca602e, #bd6527);
    background: -ms-linear-gradient(top, #ca602e, #bd6527);
    background: -o-linear-gradient(top, #ca602e, #bd6527);
    background: -webkit-linear-gradient(top, #ca602e, #bd6527);
    background: linear-gradient(top, #ca602e, #bd6527);
    background: linear-gradient(top, #ca602e, #bd6527);
    border: 1px solid transparent;
    color: #fff;
    text-shadow: 0 1px rgba(0, 0, 0, .1);
}
</style>
```

#### JavaScript

```
<script>
var inputs = [
  'nameInput',
  'cityInput',
  'stateInput',
  'zip-codeInput',
  'typeSelect'
];
$(function(){
  var pageApp = new formApp();
  $('#submitButton').on('click', pageApp.submitForm);
  $('#clearFormButton').on('click', pageApp.clearForm);
});
var formApp = function() {
  var self = this;
  //Clears form input fields, removes message, enables submit
  self.clearForm = function() {
    for(var i = 0; i < inputs.length; i++) {</pre>
        $('#'+inputs[i]).val('');
    }
    toggleSubmitButton(false);
    setErrorMessage(false);
    setSuccessMessage(false);
  }
  //Submits the form to apps script
  self.submitForm = function() {
   toggleSubmitButton(true);
    setSuccessMessage(false);
    setErrorMessage(false);
   google.script.run
        .withSuccessHandler(self.sucessfullySubmitted)
        .withFailureHandler(self.failedToSubmit)
        .formSubmit(self.getFormData());
  };
  //Retrieves the form data absed on the input fields
  self.getFormData = function() {
```

```
var output = \{\};
    for(var i = 0; i < inputs.length; i++) {</pre>
       output[inputs[i]] = $('#'+inputs[i]).val();
    }
    console.log(output)
    return output;
  }
  //When the apps script sucessfully returns
  self.sucessfullySubmitted = function(value) {
    if(value.success) {
      setSuccessMessage(true, value.message);
    } else {
      setErrorMessage(true, value.message);
      toggleSubmitButton(false);
    }
  }
  //When the apps script threw an error
  self.failedToSubmit = function(value) {
    toggleSubmitButton(false);
    setErrorMessage(true, value.message);
  }
}
//Disables/enables the submit button
function toggleSubmitButton(disabled) {
  $('#submitButton').prop('disabled', disabled);
}
//Sets the general message box's message and enables or disabled the error box
function setSuccessMessage(show, message) {
  if(show){
    $('.success.message').removeClass('hidden');
    $('.success.message .message').text(message);
  } else {
    $('.success.message').addClass('hidden');
    $('.success.message .message').text('');
  }
}
//Sets the error message box's message and enables or disabled the error box
function setErrorMessage(show, message) {
  if(show){
    $('.error.message').removeClass('hidden');
    $('.error.message .message').text(message);
  } else {
    $('.error.message').addClass('hidden');
    $('.error.message .message').text('');
  }
}
function getFormData() {
 var output = \{\};
  for(var i = 0; i < inputs.length; i++) {</pre>
      output[inputs[i]] = $('#'+inputs[i]).val();
  }
  return output;
}
</script>
```

オンラインでAppsスクリプトWeb Appsをむ https://riptutorial.com/ja/google-appsscript/topic/4874/appsスクリプトweb-apps

## 3: DriveApp

## Examples

```
Googleドライブのルートにしいフォルダをする
```

```
function createNewFolderInGoogleDrive(folderName) {
  return DriveApp.createFolder(folderName);
}
```

createNewFolderInGoogleDriveをして、Googleドライブル―トにTest folderというのフォルダをします。

var newFolder = createNewFolderInGoogleDrive('Test folder');

newFolderはクラスフォルダタイプがあります

```
// output id of new folder to log
Logger.log(newFolder.getId());
```

のMimeタイプのGoogleドライブにしいファイルをする

```
function createGoogleDriveFileOfMimeType() {
  var content,fileName,newFile;//Declare variable names
  fileName = "Test File " + new Date().toString().slice(0,15);//Create a new file name with
  date on end
    content = "This is the file Content";
    newFile = DriveApp.createFile(fileName,content,MimeType.JAVASCRIPT);//Create a new file in
  the root folder
```

};

Googleドライブのルートフォルダにしいテキストファイルをする

```
function createGoogleDriveTextFile() {
  var content,fileName,newFile;//Declare variable names
  fileName = "Test Doc " + new Date().toString().slice(0,15);//Create a new file name with
  date on end
    content = "This is the file Content";
    newFile = DriveApp.createFile(fileName,content);//Create a new text file in the root folder
};
```

ブロブからGoogleドライブにしいファイルをする

```
function createGoogleDriveFileWithBlob() {
  var blob, character, data, fileName, i, L, max, min, newFile, randomNmbr; //Declare variable names
  fileName = "Test Blob " + new Date().toString().slice(0,15);//Create a new file name with
date on end
  L = 500; //Define how many times to loop
  data = "";
  max = 126;
  min = 55;
  for (i=0;i<L;i+=1) {//Loop to create data</pre>
    randomNmbr = Math.floor(Math.random()*(max-min+1)+min);//Create a random number
    //Logger.log('randomNmbr: ' + randomNmbr);
    character = String.fromCharCode(randomNmbr);
    //Logger.log('character: ' + character);//Print the character to the Logs
   data = data + character;
  };
  blob = Utilities.newBlob(data, MimeType.PLAIN_TEXT, fileName);//Create a blob with random
characters
  newFile = DriveApp.createFile(blob);//Create a new file from a blob
  newFile.setName(fileName);//Set the file name of the new file
};
```

すべてのフォルダをする-フォルダをトークンにれてから、トークンからする

```
function processGoogleDriveFolders() {
 var arrayAllFolderNames, continuationToken, folders, foldersFromToken, thisFolder;//Declare
variable names
 arrayAllFolderNames = [];//Create an empty array and assign it to this variable name
 folders = DriveApp.getFolders();//Get all folders from Google Drive in this account
 continuationToken = folders.getContinuationToken();//Get the continuation token
 Utilities.sleep(18000);//Pause the code for 3 seconds
 foldersFromToken = DriveApp.continueFolderIterator(continuationToken);//Get the original
folders stored in the token
 folders = null;//Delete the folders that were stored in the original variable, to prove that
the continuation token is working
 while (foldersFromToken.hasNext()) {//If there is a next folder, then continue looping
    thisFolder = foldersFromToken.next();//Get the next folder
   arrayAllFolderNames.push(thisFolder.getName());//Get the name of the next folder
  };
 Logger.log(arrayAllFolderNames);//print the folder names to the Logs
};
```

#### すべてのファイルをする - トークンにれてからそれらをする

```
function processGoogleDriveFiles() {
```

```
var arrayAllFileNames, continuationToken, files, filesFromToken, fileIterator, thisFile; //Declare
variable names
 arrayAllFileNames = [];//Create an empty array and assign it to this variable name
 files = DriveApp.getFiles();//Get all files from Google Drive in this account
 continuationToken = files.getContinuationToken();//Get the continuation token
 Utilities.sleep(18000);//Pause the code for 3 seconds
 filesFromToken = DriveApp.continueFileIterator(continuationToken);//Get the original files
stored in the token
  files = null;//Delete the files that were stored in the original variable, to prove that the
continuation token is working
 while (filesFromToken.hasNext()) {//If there is a next file, then continue looping
   thisFile = filesFromToken.next();//Get the next file
   arrayAllFileNames.push(thisFile.getName());//Get the name of the next file
 };
 Logger.log(arrayAllFileNames);
};
```

ルートドライブにフォルダをする

```
function DriveAppAddFolder(child) {//Adds file to the root drive in Google Drive
 var body,returnedFolder;//Declare variable names
 if (!child) {
   body = "There is no folder";
   MailApp.sendEmail(Session.getEffectiveUser().getEmail(), "", "Error Adding Folder!", body)
   return;
  };
 returnedFolder = DriveApp.addFolder(child);//Add a folder to the root drive
 Logger.log('returnedFolder: ' + returnedFolder);//Print the folder results to the Logs
};
function createNewFolderInGoogleDrive() {
 var folder,newFolderName,timeStamp,dateTimeAsString;
 timeStamp = new Date();//Create a new date
 dateTimeAsString = timeStamp.toString().slice(0,15);
 newFolderName = 'Test Folder Name ' + dateTimeAsString;//Create new folder name with
date/time appended to name
 folder = DriveApp.createFolder(newFolderName);//Create a new folder
 DriveAppAddFolder(folder);//Call a function and pass a folder to the function
};
```

#### しいテキストファイルをし、それをルートフォルダにする

function DriveAppAddFile(child) {//Adds file to the root drive in Google Drive
 var body,returnedFolder;//Declare variable names

```
if (!child) {
   body = "There is no file";
   MailApp.sendEmail(Session.getEffectiveUser().getEmail(), "", "Error Adding File!", body)
   return:
  };
 returnedFolder = DriveApp.addFile(child);
 Logger.log('returnedFolder: ' + returnedFolder);
};
function createNewFileInGoogleDrive() {
 var content, file, newFileName, timeStamp, dateTimeAsString;
 timeStamp = new Date();//Create a new date
 dateTimeAsString = timeStamp.toString().slice(0,15);
 content = "This is test file content, created at: " + dateTimeAsString;//Create content for
new file
 newFileName = 'Test File ' + dateTimeAsString;//Create new file name with date/time appended
to name
 file = DriveApp.createFile(newFileName, content);//Create a new file
 DriveAppAddFile(file);//Call a function and pass a file to the function
};
```

ドライブフォルダのすべてのファイルをする

```
function onOpen() {
 // Add a custom menu to run the script
 var ss = SpreadsheetApp.getActiveSpreadsheet();
 var searchMenuEntries = [ {name: "Run", functionName: "search"}];
 ss.addMenu("Get Files", searchMenuEntries);
}
function getFiles() {
 // Get the active spreadsheet and the active sheet
 var ss = SpreadsheetApp.getActiveSpreadsheet();
 var ssid = ss.getId();
 // Look in the same folder the sheet exists in. For example, if this template is in
 // My Drive, it will return all of the files in My Drive.
 var ssparents = DriveApp.getFileById(ssid).getParents();
 var sheet = ss.getActiveSheet();
 //\ Set up the spreadsheet to display the results
 var headers = [["Last Updated", "File Owner", "File Name", "File URL"]];
 sheet.getRange("A1:D").clear();
 sheet.getRange("A1:D1").setValues(headers);
  // Loop through all the files and add the values to the spreadsheet.
 var folder = ssparents.next();
 var files = folder.getFiles();
 var i=1;
 while(files.hasNext()) {
```

```
var file = files.next();
if(ss.getId() == file.getId()){
    continue;
}
sheet.getRange(i+1, 1, 1,
4).setValues([[file.getLastUpdated(),file.getOwner().getName(),file.getName(),
file.getUrl()]]);
i++;
}
}
```

オンラインでDriveAppをむ https://riptutorial.com/ja/google-apps-script/topic/5363/driveapp

## 4: DriveApp - getFileByIdid

また、ファイルのURLでファイルをすることもできます。ファイルのIDはURLにあるため、URL ではなくIDをすると、パラメータがくなります。 IDではなくURLをすると、よりくのスペースが になります。

### **Examples**

ファイルIDをしてGoogleドライブからファイルをする

```
function getGoogleDriveFileById(id) {
  var file;
  file = DriveApp.getFileById(id);//Returns a file - The "id" must be a string
  //One way to manually get a file ID
  // - Open the file from Google Drive
  // - The file ID is in the URL in the browsers address bar
  //https://docs.google.com/spreadsheets/d/File_ID_is_here/edit#gid=0
};
```

オンラインでDriveApp - getFileByIdidをむ https://riptutorial.com/ja/google-appsscript/topic/6087/driveapp-----getfilebyid-id-

## 5: DriveAppサービス

Google Mimeタイプは、Mimeタイプの3のパラメータにはできません。 Google Mimeタイプをすると、のようなエラーがします。

「DriveApp.createFile」をしてGoogle MIMEタイプをすることはできません。アドバンストドラ イブサービスをごください

MimeType.GOOGLE\_APPS\_SCRIPT

MimeType.GOOGLE\_DOCS

MimeType.GOOGLE\_DRAWINGS

MimeType.GOOGLE\_FORMS

MimeType.GOOGLE\_SHEETS

MimeType.GOOGLE\_SLIDES

### **Examples**

Googleルートドライブにしいフォルダをする

```
function createNewFolderInGoogleDrive() {
   var folderName, newFolder;//Declare variable names
   folderName = "Test Folder " + new Date().toString().slice(0,15);//Create a new folder name
with date on end
   newFolder = DriveApp.createFolder(folderName);//Create a new folder in the root drive
};
```

のMimeタイプのGoogleドライブにしいファイルをする

```
function createGoogleDriveFileOfMimeType() {
  var content,fileName,newFile;//Declare variable names
  fileName = "Test File " + new Date().toString().slice(0,15);//Create a new file name with
  date on end
    content = "This is the file Content";
    newFile = DriveApp.createFile(fileName,content,MimeType.JAVASCRIPT);//Create a new file in
  the root folder
  };
```

Googleルートドライブフォルダにしいテキストファイルをする

```
function createGoogleDriveTextFile() {
```

```
var content,fileName,newFile;//Declare variable names
```

```
fileName = "Test Doc " + new Date().toString().slice(0,15);//Create a new file name with
date on end
content = "This is the file Content";
newFile = DriveApp.createFile(fileName,content);//Create a new text file in the root folder
};
```

ブロブからGoogleドライブにしいファイルをする

```
function createGoogleDriveFileWithBlob()
  var blob, character, data, fileName, i, L, max, min, newFile, randomNmbr; //Declare variable names
  fileName = "Test Blob " + new Date().toString().slice(0,15);//Create a new file name with
date on end
  L = 500; //Define how many times to loop
  data = "";
  max = 126;
  min = 55;
  for (i=0;i<L;i+=1) {//Loop to create data</pre>
   randomNmbr = Math.floor(Math.random()*(max-min+1)+min);//Create a random number
    //Logger.log('randomNmbr: ' + randomNmbr);
    character = String.fromCharCode(randomNmbr);
    //Logger.log('character: ' + character);//Print the character to the Logs
    data = data + character;
  };
  blob = Utilities.newBlob(data, MimeType.PLAIN_TEXT, fileName);//Create a blob with random
characters
  newFile = DriveApp.createFile(blob);//Create a new file from a blob
  newFile.setName(fileName);//Set the file name of the new file
};
```

すべてのフォルダをする-フォルダをトークンにれてから、トークンからする

```
function processGoogleDriveFolders() {
  var arrayAllFolderNames,continuationToken,folders,foldersFromToken,thisFolder;//Declare
  variable names
  arrayAllFolderNames = [];//Create an empty array and assign it to this variable name
  folders = DriveApp.getFolders();//Get all folders from Google Drive in this account
  continuationToken = folders.getContinuationToken();//Get the continuation token
  Utilities.sleep(18000);//Pause the code for 3 seconds
  foldersFromToken = DriveApp.continueFolderIterator(continuationToken);//Get the original
  folders = null;//Delete the folders that were stored in the original variable, to prove that
  the continuation token is working
```

```
while (foldersFromToken.hasNext()) {//If there is a next folder, then continue looping
   thisFolder = foldersFromToken.next();//Get the next folder
   arrayAllFolderNames.push(thisFolder.getName());//Get the name of the next folder
};
Logger.log(arrayAllFolderNames);//print the folder names to the Logs
```

};

すべてのファイルをする - トークンにれてからそれらをする

```
function processGoogleDriveFiles() {
 var arrayAllFileNames, continuationToken, files, filesFromToken, fileIterator, thisFile; //Declare
variable names
 arrayAllFileNames = [];//Create an empty array and assign it to this variable name
 files = DriveApp.getFiles();//Get all files from Google Drive in this account
 continuationToken = files.getContinuationToken();//Get the continuation token
 Utilities.sleep(18000);//Pause the code for 3 seconds
 filesFromToken = DriveApp.continueFileIterator(continuationToken);//Get the original files
stored in the token
 files = null;//Delete the files that were stored in the original variable, to prove that the
continuation token is working
 while (filesFromToken.hasNext()) {//If there is a next file, then continue looping
   thisFile = filesFromToken.next();//Get the next file
   arrayAllFileNames.push(thisFile.getName());//Get the name of the next file
 };
 Logger.log(arrayAllFileNames);
};
```

オンラインでDriveAppサービスをむ https://riptutorial.com/ja/google-appsscript/topic/6395/driveappサービス

## 6: DriveAppサービス - タイプとによるファイル

パラメーター

| パラメータ | のためにします  |
|-------|----------|
|       | ファイルにつかる |

### **Examples**

ファイルにするをむファイルタイプでファイルをする

#### ファイルに「」というですべてのGoogleフォームをします。

```
function mainSearchFunction(searchStr) {
  var fileInfo, arrayFileIDs, arrayFileNames, arrayOfIndexNumbers,
      allFileIDsWithStringInName, i, searchStr, thisID;//Declare variables
  if (!searchStr) {
    searchStr = "Untitled";//Assign a string value to the variable
  };
  fileInfo = getFilesOfType();//Run a function that returns files information
  arrayFileNames = fileInfo[1];//Get the array of file names
  arrayOfIndexNumbers = searchFileNamesForString(arrayFileNames, searchStr);
  //Logger.log('searchStr: ' + searchStr)
  //Logger.log(arrayOfIndexNumbers)
  allFileIDsWithStringInName = [];
  arrayFileIDs = fileInfo[0];
  for (i=0;i<arrayOfIndexNumbers.length;i+=1) {</pre>
   thisID = arrayFileIDs[arrayOfIndexNumbers[i]];
    allFileIDsWithStringInName.push(thisID);
  };
  Logger.log(allFileIDsWithStringInName)
};
function getFilesOfType() {
  var allFormFiles,arrFileName,arrFileID,arrFileUrls,thisFile;
  allFormFiles = DriveApp.getFilesByType(MimeType.GOOGLE_FORMS);
  arrFileName = [];
  arrFileID = [];
  arrFileUrls = [];
  while (allFormFiles.hasNext()) {
    thisFile=allFormFiles.next();
    arrFileName.push(thisFile.getName());
    arrFileID.push(thisFile.getId());
```

```
arrFileUrls.push(thisFile.getUrl());
  };
  //Logger.log(arrFileName)
  return [arrFileID,arrFileName];
};
function searchFileNamesForString(arrayFileNames, searchStr) {
 var arrayIndexNumbers, i, L, thisName;
  arrayIndexNumbers = [];
  L = arrayFileNames.length;
  for (i=0;i<L;i+=1) {</pre>
   thisName = arrayFileNames[i];
   Logger.log(thisName);
   Logger.log('thisName.indexOf(searchStr): ' + thisName.indexOf(searchStr));
    if (thisName.indexOf(searchStr) !== -1) {
     arrayIndexNumbers.push(i);
   };
  };
  return arrayIndexNumbers;
};
```

オンラインでDriveAppサービス - タイプとによるファイルをむ https://riptutorial.com/ja/googleapps-script/topic/4049/driveappサービス---タイプとによるファイル

## 7: FirebaseとAppScriptはじめに

### き

FirebaseとGoogle AppScriptをして、Firebaseデータベースのデータをみきします。

Firebaseは、GoogleのNoSQLデータベースシステムで、リアルタイムデータベースをしてモバイル、デスクトップ、およびタブレットデバイスにアプリケーションをおよびホストするのにちます。 NoSQLデータベースは、JSONオブジェクトをしてデータをでします。

### **Examples**

GASのFirebaseプロジェクトにし、Google SpreadsheetからFirebaseにデータを する

## AppScriptにFirebaseリソースをインストールする

- これをうには、[リソース]をクリックし、に[ライブラリ]をクリックします。
- Firebaseには、AppScriptにインストールするがあるのプロジェクトライブラリキーがあります。

| File  | Edi | t Vi | ew | Ru     | n Pub  | lish | Resources  | Help                |
|-------|-----|------|----|--------|--------|------|------------|---------------------|
| 5     | 2   | Ē    | •  |        | n Q    | •    | Current p  | project's triggers  |
| de.gs |     | Ŧ    |    |        | Code.g | js × | All your t | riggers             |
|       |     |      |    | 1      | funct  | ion  | Libraries. |                     |
|       |     |      |    | 2<br>3 | }      |      | Develope   | ers Console Project |
|       |     |      |    | 4      |        |      | Advance    | d Google services   |
|       |     |      |    |        |        |      |            |                     |

ライブラリをクリックすると、のポップアップがされます。テキストボックスにのプロジェクトキーをします。 MYeP8ZEEt1yIVDxS7uyg9pIDOcoke7-2IこれはFirebaseのプロジェクトライブラリキーです。

| Title                                               | Version                                                          | Identifier                                                                | Dev                            |
|-----------------------------------------------------|------------------------------------------------------------------|---------------------------------------------------------------------------|--------------------------------|
| FirebaseApp                                         | •                                                                | FirebaseApp                                                               |                                |
|                                                     |                                                                  |                                                                           |                                |
|                                                     |                                                                  |                                                                           |                                |
|                                                     |                                                                  |                                                                           |                                |
|                                                     |                                                                  |                                                                           |                                |
|                                                     |                                                                  |                                                                           |                                |
|                                                     |                                                                  |                                                                           |                                |
|                                                     |                                                                  |                                                                           |                                |
|                                                     |                                                                  |                                                                           |                                |
|                                                     |                                                                  |                                                                           |                                |
|                                                     |                                                                  |                                                                           |                                |
| Find a Library                                      |                                                                  | γS7uvαΩplDΩcoke7.2l                                                       |                                |
| Find a Library                                      | MYeP8ZEEt1yIVDx                                                  | (S7uyg9plDOcoke7-2l                                                       |                                |
| Find a Library<br>Enter the librar                  | MYeP8ZEEt1yIVDx<br>y's project key (found                        | S7uyg9pIDOcoke7-2I<br>under File > Project P                              | roperties).                    |
| Find a Library<br>Enter the librar<br>Make sure you | MYeP8ZEEt1yIVDx<br>y's project key (found<br>have permissions to | s7uyg9plDOcoke7-2l<br>under File > Project P<br>access the library or its | Properties).<br>s containing s |
| Find a Library<br>Enter the librar<br>Make sure you | MYeP8ZEEt1yIVDx<br>y's project key (found<br>have permissions to | s7uyg9plDOcoke7-2l<br>under File > Project P<br>access the library or its | roperties).<br>s containing s  |
| Find a Library<br>Enter the librar<br>Make sure you | MYeP8ZEEt1yIVDx<br>y's project key (found<br>have permissions to | S7uyg9plDOcoke7-2l<br>under File > Project P<br>access the library or its | roperties).<br>s containing s  |

#### **Included Libraries**

| Title          |                      | Version              | Identifier                              | Development M            |
|----------------|----------------------|----------------------|-----------------------------------------|--------------------------|
| FirebaseApp    |                      | 11 👻                 | FirebaseApp                             | off                      |
|                |                      | Static Vers          | sions                                   |                          |
|                |                      | 23 print=            | silent is now optional for              | PUT & POST calls         |
|                |                      | 22 Ability<br>(Fireb | to create auth token fro<br>ase V3)     | om a service account     |
|                |                      | 21 Fixed<br>Fireba   | issue if UrlFetch is failin<br>ase      | ng when GETTING          |
| Find a Library | MYeP                 | 20 In cas<br>event   | e of timeout when DELE<br>ually deleted | ETE, assume data will be |
| Make sure you  | y's proje<br>have pe | <b>19</b> Now u      | ising print=silent with all             | write calls              |
|                |                      | 18 Added             | d exponential backoff                   |                          |
| Save           | Cancel               | 17 Fixe is           | ssue with auth=                         |                          |
|                |                      | 16 Fixed             | issue with queries agair                | nst boolean              |
|                |                      | 14 Fixed             | issue with data = 0                     |                          |
|                |                      | 13 Fixed             | issue with numerical qu                 | ery parameters           |
|                |                      | 11 Public            | release                                 |                          |
|                |                      | 7 Stable             | version                                 |                          |
|                |                      |                      |                                         |                          |

- []をクリックします。これで、FirebaseはあなたのAppScriptににインストールされ、できます。
- に、Firebaseからデータをみきするためのをえてみましょう。
  - に、Googleスプレッドシートでしたサンプルをします。

|            |             | 7                |              |          | _       |
|------------|-------------|------------------|--------------|----------|---------|
| A          | В           | С                | D            | E        |         |
| First Name | Last Name   | Email Address    | Phone Number | Semester | Departn |
| Vishal     | vishwakarma | vishal.vishwakar | 9594852468   | 7        | INFT    |
| Yash       | Udasi       |                  | 75395185246  | 7        | INFT    |
|            |             |                  |              |          |         |
|            |             |                  |              |          |         |
|            |             |                  |              |          |         |

• このテーブルをってFirebaseにデータベースをします。 AppScriptにのコードをします。

```
function writeDataToFirebase() {
 var ss = SpreadsheetApp.openById("1LACsj0s3syAa9gvORdRWBhJ_YcXHybjQfHPgw3TLQ6g");
 var sheet = ss.getSheets()[0];
 var data = sheet.getDataRange().getValues();
 var dataToImport = {};
 for(var i = 1; i < data.length; i++) {</pre>
   var firstName = data[i][0];
   var lastName = data[i][1];
   dataToImport[firstName + '-' + lastName] = {
     firstName:firstName,
     lastName:lastName,
     emailAddress:data[i][2],
     semester:data[i][4],
     department:data[i][5],
   };
 }
 var firebaseUrl = "https://example-app.firebaseio.com/";
 var secret = "secret-key";
 var base = FirebaseApp.getDatabaseByUrl(firebaseUrl, secret);
 base.setData("", dataToImport);
}
```

スプレッドシートIDとfirebaseURLとをきえます。

## firebaseURLとのは

 あなたのFirebaseダッシュボードにき、のギアをクリックしてください。 [プロジェクト]を クリックします。

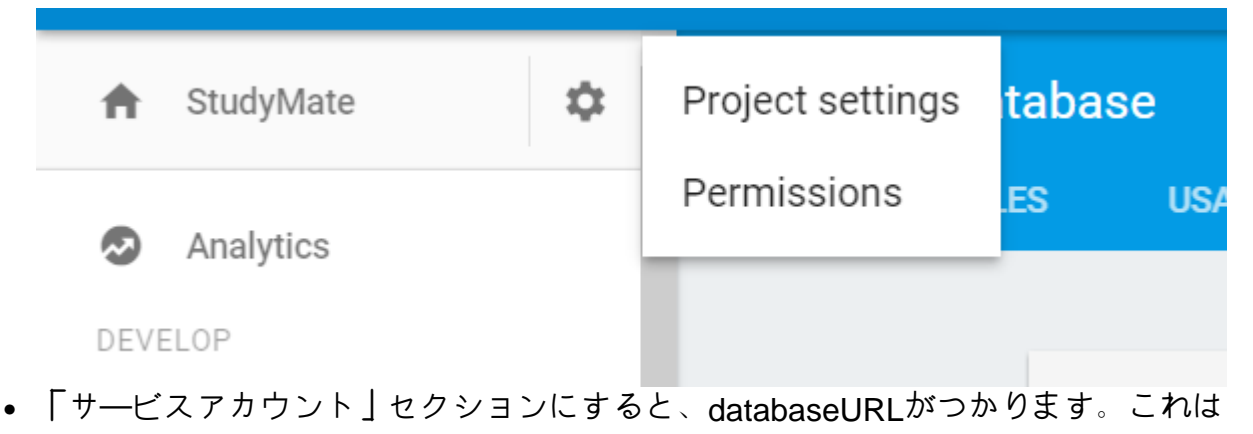

firebaseURLとしてします。

• Database Secretsタブをクリックすると、をつけることができます。

これでfirebaseURLとがされました。あなたはすべてくつもりで す。 AppScriptエンジンでコードをクリックします。

- あなたがしたときににをするようにめられます。
- [のと]をクリックします。
- これでがされ、Firebaseデータベースでされたテーブルがされます。

データベースをるにはFirebase<sup>ダッシュボ</sup>ードにき、データベースをクリックするとデータベー スがされます。

みきをするがいくつかあります。

### 1.がしているかどうかをテストするためのなデータをきむ。

```
function myFunction() {
  var firebaseUrl = "https://example-app.firebaseio.com/";
  var secret = "secret-key";
  var base = FirebaseApp.getDatabaseByUrl(firebaseUrl, secret);
  base.setData("test", "Hello Firebase");
}
```

### 2.すべてのデータをみむには

```
function getAllData() {
    var firebaseUrl = "https://example-app.firebaseio.com/";
    var secret = "secret-key";
var base = FirebaseApp.getDatabaseByUrl(firebaseUrl, secret);
var data = base.getData();
    for(var i in data) {
        Logger.log(data[i].firstName + ' ' + data[i].lastName);
        }
}
```

みまれたデータはログにされます。ログをするには、[View]→[Logs]をクリックするか、に Control + Enterをします。

## 3.のレコードをみるには

```
function getContact() {
  var firebaseUrl = "https://example-app.firebaseio.com/";
  var secret = "secret-key";
  var base = FirebaseApp.getDatabaseByUrl(firebaseUrl, secret);
  var contact = base.getData("Yash-Udasi");
```

}

みまれたデータはログにされます。ログをするには、[View]→[Logs]をクリックするか、に Control + Enterをします。

## 4.のレコードをする。

```
function updateData() {
  var firebaseUrl = "https://example-app.firebaseio.com/";
  var secret = "secret-key";
  var base = FirebaseApp.getDatabaseByUrl(firebaseUrl, secret);
  base.updateData("Yash-Udasi/emailAddress", "yash.udasi@fyuff.com");
}
```

オンラインでFirebaseとAppScriptはじめにをむ https://riptutorial.com/ja/google-appsscript/topic/9417/firebaseとappscript-はじめに

## 8: GmailApp

なメソッドのについては、GmailAppのAPIリファレンスもしてください。

## Examples

メールにされたCSVファイルをする

されたCSVファイルのでメールで々のレポートをし、これらのファイルにアクセスしたいという システムがあるとします。

```
function getCsvFromGmail() {
    // Get the newest Gmail thread based on sender and subject
    var gmailThread = GmailApp.search("from:noreply@example.com subject:\"My daily report\"", 0,
1)[0];
    // Get the attachments of the latest mail in the thread.
    var attachments = gmailThread.getMessages()[gmailThread.getMessageCount() -
1].getAttachments();
    // Get and and parse the CSV from the first attachment
    var csv = Utilities.parseCsv(attachments[0].getDataAsString());
    return csv;
}
```

オンラインでGmailAppをむ https://riptutorial.com/ja/google-apps-script/topic/5899/gmailapp

9: Googleスプレッドシートのカスタムをする

き

Googleドキュメントのカスタムは、のドキュメントにびけられていますしたがって、そのドキュ メントでのみできます。

したがって、そののスクリプトでするがあります[ツール] - > [スクリプトエディタ]。すると、の のスプレッドシートとじようにできます。

#### **Examples**

カスタム

このは、されたでなをしますcm /s2のは1、ft /s2のは2、m /s2のは3

```
/**
 * Returns the standard gravity constant in the specified acceleration units
 * Values taken from https://en.wikipedia.org/wiki/Standard_gravity on July 24, 2016.
 * @param {number} input 1 for cm/s<sup>2</sup>, 2 for ft/s<sup>2</sup>, 3 for m/s<sup>2</sup>
 * @customfunction
*/
function sg(units_key) {
 var value;
 switch(units_key) {
    case 1:
      value = 980.665;
     break:
   case 2:
     value = 32.1740;
     break;
    case 3:
      value = 9.80665;
      break;
   default:
      throw new Error('Must to specify 1, 2 or 3');
 }
 return value;
}
```

このをするには、スクリプトエディタツ―ル->スクリプトエディタ…をしてスプレッドシートに バインドするがあります。がされると、セルのでをびすことによって、のGoogleシートとにでき ます。

にすると、がオートコンプリートでどのようにされるかにしてください。これは、がJSDocおよびJavadocにていることをするためにされる、のののコメントによるものです。オートコンプリ ートでをするには、コメントに@customfunctionタグをするがあります。 スプレッドシートでしい#DIV/0エラーをするために、カスタムをすることができます。

```
/**
 * Divides n by d unless d is zero, in which case, it returns
 * the given symbol.
 *
 * @param {n} number The numerator
 * @param {d} number The divisor
 * @param {symbol} string The symbol to display if `d == 0`
 * @return {number or string} The result of division or the given symbol
 *
 * @customfunction
 */
function zeroSafeDivide(n, d, symbol) {
 if (d == 0)
   return symbol;
 else
   return n / d;
}
```

このをするには、スクリプトエディタ ツール->スクリプトエディタ... をしてスプレッドシート にバインドするがあります。がされると、セルのでをびすことによって、のGoogleシートとにで きます。

| fx | =zeroSafeDivi | de( <mark>5,0</mark> ,"-") |
|----|---------------|----------------------------|
|    | А             | В                          |
| 1  | -             |                            |
| 2  |               |                            |

な

にすると、がオートコンプリートでどのようにされるかにしてください。これは、がJSDocおよびJavadocにていることをするためにされる、のののコメントによるものです。オートコンプリ ートでをするには、コメントに<sub>@customfunction</sub>タグをするがあります。

オンラインでGoogleスプレッドシートのカスタムをするをむ https://riptutorial.com/ja/googleapps-script/topic/5572/googleスプレッドシートのカスタムをする

## **10: Google**ドライブからダウンロ―ドする **Google Web App**スクリプト

き

このシンプルなGoogle App Webスクリプトスタンドアロンをすると、ユーザーのローカルPCに ファイルをダウンロードするためにGoogleドライブをりしポーリングすることができます。 1つ のアプリケーションスクリプトをして、ののをするをします。1.ユーザーインターフェイスこの ではなもの2.ファイルダウンロードページ。どのようにするかについてのなは、「どのようにす るか」のをしてください。

Web Scriptは、させるためにするがあります。

ポップアップはhttps://script.google.comでにするがあります

### **Examples**

forms.html

```
<!DOCTYPE html>
<html>
  <head>
    <base target="_top">
    <script>
    setInterval(
    function ()
    {
     document.getElementById('messages').innerHTML = 'Event Timer Fetching';
      google.script.run
        .withSuccessHandler(onSuccess)
        .withFailureHandler(onFailure)
        .fetchFromGoogleDrive();
    }, 60000);
    function callFetchGoogleDrive() {
     document.getElementById('messages').innerHTML = 'Fetching';
      google.script.run
        .withSuccessHandler(onSuccess)
        .withFailureHandler(onFailure)
        .fetchFromGoogleDrive();
    }
    function onSuccess(sHref)
      if(new String(sHref).valueOf() == new String("").valueOf())
        document.getElementById('messages').innerHTML = 'Nothing to download';
      }
```

```
else
      {
        document.getElementById('messages').innerHTML = 'Success';
        document.getElementById('HiddenClick').href = sHref;
        document.getElementById('HiddenClick').click(); // Must enable Pop Ups for
https://script.google.com
      }
    }
    function onFailure(error)
    {
      document.getElementById('messages').innerHTML = error.message;
    }
    </script>
  </head>
  <body>
    <div id="messages">Waiting to DownLoad!</div>
    <div>
      <a id="HiddenClick" href="" target="_blank" onclick="google.script.host.close"</pre>
style="visibility: hidden;">Hidden Click</a>
    </div>
    <div>
      <button type="button" onclick='callFetchGoogleDrive();' id="Fetch">Fetch Now!</button>
    </div>
  </body>
</html>
```

#### code.gs

```
function doGet(e) {
  var serveFile = e.parameter.servefile;
  var id = e.parameter.id;
  if(serveFile)
  {
    return downloadFile(id); // and Hyde
  }
 return HtmlService.createHtmlOutputFromFile('form.html'); // Jekyll
}
function fetchFromGoogleDrive() { // Jekyll
 var fileslist = DriveApp.searchFiles("your search criteria goes here + and trashed =
false"); // the 'and trashed = false' prevents the same file being download more than once
 if (fileslist.hasNext()) {
   var afile = fileslist.next();
   var html = ScriptApp.getService().getUrl()+"?servefile=true&id="+afile.getId();
   return html;
  }
 else
  {
   return '';
  }
}
function downloadFile(id) { // and Hyde
 try
```

```
{
   var afile = DriveApp.getFileById(id);
   var aname = afile.getName();
   var acontent = afile.getAs('text/plain').getDataAsString();
   var output = ContentService.createTextOutput();
   output.setMimeType(ContentService.MimeType.CSV);
   output.setContent(acontent);
   output.downloadAsFile(aname);
   afile.setTrashed(true);
   return output;
   }
   catch (e) {
    return ContentService.createTextOutput('Nothing To Download')
   }
}
```

1)

GoogleドライブスタンドアロンWeb Appをして、ドライブからユ―ザ―のロ―カルPCダウンロ ードフォルダにファイルをにダウンロ―ドポ―リングできます。

DriveAppは、ファイルのとダウンロードのためのメカニズムをします。しかし、ダウンロードメカニズムには、Google Appsがしたクライアント/サーバーアーキテクチャのためにいくつかのながあります。 Googleのはありません

サーバDriveAppは、クライアントがどこにいるのかというをたず、サーバにファイルをダウンロードすることがであるため、ローカルPCにダウンロードするをしません。

サーバーコードには、クライアントコードにファイルデータまたはファイルへのリンクをするメ カニズムがです。どちらのメカニズムもされていますが、からのデータはクライアントのコード によってされることにされています。クライアントは、したデータをローカルPCにするみがあり ません。したがって、Webページにデータをするためにできます。

2のメカニズムでは、スクリプトのURLそれまたはドライブファイルのURLをすことができます。 ドライブファイルのURLは、クライアントブラウザでファイルをダウンロ―ドするためにするこ とはできません。このURLをアンカ―にいてクリックするだけで、いてもにはもしませんおそら くファイルをオンラインでることをいて。

それはスクリプトのURLをします。しかし、スクリプトのURLは、スクリプトではなく、ファイ ルをします。

ダウンロードをするには、Driveサービスからのファイルを、Googleオンラインガイドにされているように、ContentService createTextOutputをしてサーバーサイドスクリプトのdoGet / doPostからすがあります。しかしこれは、doGet / doPostによってされたによってされたWebページにのUIがしないことをします。

これはたちにになをします。ページをダウンロードするユーザUIのないのWebページがじて、の ダウンロードがなときにでくがあります。 らかにのホスティングWebページは、このをするためにUIとWeb Appダウンロードスクリプトへのリンクをすることができます。

このスクリプトでは、このをするためにDr JekyllとHydeのアプローチをしています。

スクリプトがGETdoGetへのパラメータなしでオープンされているは、デフォルトでフォームが されます。これは、されたアプリがユーザーによってにかれたときのになります。このでされる フォームはにです。

パラメータがservefile = trueのでスクリプトをくと、スクリプトはドライブファイルのダウンロードとしてします。

クライアントサイドのjavascriptには、にサーバーサイドスクリプトをびしてダウンロードするの ファイルのをチェックするポーリングメカニズムイベントタイマーsetIntervalがまれています。

にするドライブファイルがつかったにサーバーサイドスクリプトがされると、スクリプトのURL にパラメータがされたURLがされます。

servefile = trueid = the\_id\_of\_the\_google\_drive\_file

\*このなのは、サーバーサイドスクリプトにハードコードされています。にじてクライアントから サーバーにすことができます。

このは、されたwithSuccessHandlerメカニズムをしてとしてクライアントにされます。

クライアントのJavaスクリプトは、このされたでれたアンカーのHREFをし、アンカーをにクリックします。

これにより、app / scriptののびしがされます。アプリケーションのしいびしがすると、doGetは servefileパラメータをし、ユーザーインターフェイスをすわりにファイルをブラウザにします。 されるファイルは、のによってにされたされたIDパラメータによってされるファイルになります。

されたIDをつファイルがまだする、それはダウンロードされ、アプリケーションのしいびしがじられ、のびしでこのプロセスがりされます。

ユーザー/テスターがタイマーをつことにな、なインターフェースにボタンがされますが、それは ではなく、そうでなければすることができます。

シンプルなフォームはもちろん、にじてよりかなユーザーインターフェイスをするようにすることもできます。ファイルをするなど。

オンラインでGoogleドライブからダウンロードするGoogle Web Appスクリプトをむ https://riptutorial.com/ja/google-apps-script/topic/8212/googleドライブからダウンロードする google-web-appスクリプト

## 11: GoogleのシートMailApp

#### き

このサービスをすると、ユーザーはメールのをにしてメールをできます。 GmailAppとはなり、 MailAppののはメールをすることです。 MailAppはユーザーのGmailトレイにアクセスできません。

GmailAppをしてされたスクリプトのは、MailAppスクリプトよりもユーザーからのリクエストを トリガーするがくなります。

### **Examples**

なMailAppの

MailAppはGoogle App Scriptのapiで、メールのにできます

```
function sendEmails() {
  var subject = "A subject for your new app!";
  var message = "And this is the very first message"
  var recipientEmail = "abc@example.com";
  MailApp.sendEmail(recipientEmail, subject, message);
}
```

MailAppクラスは、あなたのGoogleアカウントにづいてされています

- コンシューマユーザーGmailアカウント1あたり100の
- Google Appsの1あたり100の
- GSuite/ Gov / Edu / Business1500/

MailAppのメールクォータをできます

```
function checkQuota() {
  Logger.log(MailApp.getRemainingDailyQuota());
}
```

シートからデータにアクセスする

```
function getSheetData() {
  var sheet = SpreadsheetApp.getActiveSheet();
  var startRow = 2; // First row of data to process
  var numRows = 100; // Number of rows to process
  var startCol = 1; //First column of data to process
```

```
var numCols = 15; // Number of columns to process
var dataRange = sheet.getRange(startRow, startCol, numRows, numCols);
// Fetch values for each row in the Range.
var data = dataRange.getValues();
return data;
}
```

また、のようにのをして、シートにするコンテンツからデータをにすることもできます。

```
function getDataSheet() {
   sheet = SpreadsheetApp.getActiveSheet();
   //Get data range based on content
   var dataRange = sheet.getDataRange();
   // Fetch values for each row in the Range.
   var data = dataRange.getValues();
   return data;
}
```

シートデータをしてメールをする

えられた - いしをしたのシートをっています。

- いしがされるときににメ―ルをするがあります

シートはのようになります

| Α       | В                  | С                     |
|---------|--------------------|-----------------------|
| Name    | Email Address      | Reimberseme<br>amount |
| Ramesh  | ramesh@sample.com  | 20                    |
| Vidhita | vidhita@sample.com | 50                    |
| Jhanvi  | jhanvi@sample.com  | 30                    |

メ―ルをするはのとおりです。

```
function getDataSheet() {
```

```
sheet = SpreadsheetApp.getActiveSheet();
```

```
startRow = 2; // First row of data to process
  numRows = 100; // Number of rows to process
  startCol = 1; //First column of data to process
  numCols = 15; // Number of columns to process
  var dataRange = sheet.getRange(startRow, startCol, numRows, numCols);
  // Fetch values for each row in the Range.
 var data = dataRange.getValues();
 return data;
}
function getMessage(name, amount) {
 return "Hello " + name + ", Your reimbursement for amount " + amount + " is processed
successfully";
}
function sendEmail() {
 var emailSent = "Yes";
  var reimbursed = "Yes";
  var emailCol = 5;
  var data = getDataSheet();
  for (var i = 0; i < data.length; i++) {
   var row = data[i];
   var isReimbursed = row[3];
   var isEmailSent = row[4];
   var name = row[0];
    var amount = row[2];
    if(isReimbursed == reimbursed && isEmailSent != emailSent) {
     var subject = "Reimbursement details";
     var message = getMessage(name, amount);
     var recipientEmail = row[1];
     MailApp.sendEmail(recipientEmail, subject, message);
      //Sheet range starts from index 1 and data range starts from index \ensuremath{\mathsf{0}}
     sheet.getRange(1 + i, emailCol).setValue(emailSent);
    }
 }
}
```

| А       | В                  | С                     |
|---------|--------------------|-----------------------|
| Name    | Email Address      | Reimberseme<br>amount |
| Ramesh  | ramesh@sample.com  | 20                    |
| Vidhita | vidhita@sample.com | 5                     |
| Jhanvi  | jhanvi@sample.com  | 3                     |
|         |                    |                       |

メールでHTMLコンテンツをする

のでは、HTMLコンテンツをメールのメッセージとしてするは、 [ファイル] - > [] - > [HTMLファ イル]をしてHTMLファイルをします

これでgsファイルのHTMLファイルがのようにされます。

| Code.gs      | Ŧ |                                                                               | Code.gs ×                                                                                                   | Message.html >                                                   |
|--------------|---|-------------------------------------------------------------------------------|----------------------------------------------------------------------------------------------------|------------------------------------------------------------------|
| Message.html |   | 1<br>2<br>3<br>4<br>5<br>6<br>7<br>8<br>9<br>10<br>11<br>12<br>13<br>14<br>15 | br <html><br/><head><br/><base<br></base<br></head><br/><body><br/><div><br/></div><br/></body><br/></html> | <pre>html&gt; target="_top"&gt; <span> <b> Hel </b></span></pre> |
|              |   |                                                                               |                                                                                                    |                                                                  |

に、のからgetMessageメソッドをのようにします。

```
function getMessage(name, amount) {
  var htmlOutput = HtmlService.createHtmlOutputFromFile('Message'); // Message is the name of
  the HTML file
  var message = htmlOutput.getContent()
  message = message.replace("%name", name);
  message = message.replace("%amount", amount);
  return message;
}
```

MailApp APIへのびしもにするがあります

MailApp.sendEmail(recipientEmail, subject, message, {htmlBody : message});

コードはのようになります

```
function getDataSheet() {
 sheet = SpreadsheetApp.getActiveSheet();
 startRow = 2; // First row of data to process
 numRows = 100; // Number of rows to process
 startCol = 1; //First column of data to process
 numCols = 15; // Number of columns to process
 var dataRange = sheet.getRange(startRow, startCol, numRows, numCols);
 // Fetch values for each row in the Range.
 var data = dataRange.getValues();
 return data;
}
function getMessage(name, amount) {
 var htmlOutput = HtmlService.createHtmlOutputFromFile('Message');
 var message = htmlOutput.getContent()
 message = message.replace("%name", name);
 message = message.replace("%amount", amount);
 return message;
}
function sendEmail() {
 var emailSent = "Yes";
 var reimbursed = "Yes";
 var emailCol = 5;
 var data = getDataSheet();
 for (var i = 0; i < data.length; i++) {</pre>
   var row = data[i];
   var isReimbursed = row[3];
   var isEmailSent = row[4];
   var name = row[0];
   var amount = row[2];
   if(isReimbursed == reimbursed && isEmailSent != emailSent) {
     var subject = "Reimbursement details";
     var message = getMessage(name, amount);
     var recipientEmail = row[1];
     MailApp.sendEmail(recipientEmail, subject, message, {htmlBody : message});
     sheet.getRange(startRow + i, emailCol).setValue(emailSent);
   }
 }
}
```

```
オンラインでGoogleのシートMailAppをむ https://riptutorial.com/ja/google-apps-
script/topic/5298/googleのシートmailapp
```

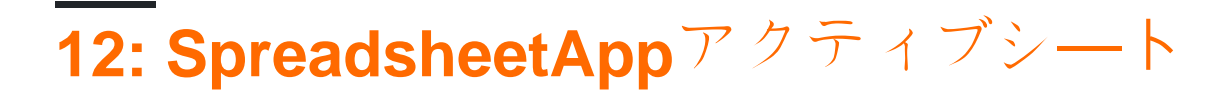

メソッドgetActive

りのスプレッドシート

### Examples

getActive - アクティブなスプレッドシートをする

アクティブなスプレッドシートをします。スプレッドシートがないはnullをします。

```
var currentSheet = SpreadsheetApp.getActive();
var url = currentSheet.getUrl();
Logger.log( url );
```

オンラインでSpreadsheetAppアクティブシートをむ https://riptutorial.com/ja/google-appsscript/topic/5861/spreadsheetappアクティブシート

## 13: クライアントからGoogleアプリへのびし. スクリプト

き

Googleのappscriptは、スタンドアロンのプラットフォームとして、Googleのドキュメント、シート、フォームのアドオンでします。ただし、らかのアクションをするためにクライアントブラウザからGoogleアプリをびすがじることがあります。

そのため、GoogleではクライアントのリクエストをGoogleのアプリスクリプトにしました。この をするために、Googleはクライアントサイドライブラリ

### **Examples**

これは、Googleアプリスクリプトへのクライアントサイドコ―ルのです

```
<script src="https://apis.google.com/js/api.js"></script>
<script>
function start() {
// 2. Initialize the JavaScript client library.
gapi.client.init({
'apiKey': 'YOUR_API_KEY',
// clientId and scope are optional if auth is not required.
'clientId': 'YOUR_WEB_CLIENT_ID.apps.googleusercontent.com',
'scope': 'profile',
}).then(function() {
// 3. Initialize and make the API request.
return gapi.client.request({
  'path': 'https://people.googleapis.com/v1/people/me',
 })
}).then(function(response) {
console.log(response.result);
}, function(reason) {
console.log('Error: ' + reason.result.error.message);
});
};
// 1. Load the JavaScript client library.
gapi.load('client', start);
</script>
```

オンラインでクライアントからGoogleアプリへのびし-スクリプトをむ

https://riptutorial.com/ja/google-apps-script/topic/8875/クライアントからgoogleアプリへのびし---スクリプト

**14:** スプレッドシートサービス

スプレッドシートサービスのAPIリファレンスはhttps://developers.google.com/appsscript/reference/spreadsheet/にあります。

#### **Examples**

シート

きシートタブへのの

```
var spread_sheet = SpreadsheetApp.getActiveSpreadsheet();//Get active spreadsheet
var sheet_with_name_a = spread_sheet.getSheetByName("sheet_tab_name");
```

アクティブシ**ートタブ**の

```
var spread_sheet = SpreadsheetApp.getActiveSpreadsheet();
var active_sheet = spread_sheet.getActiveSheet();
```

を

```
var spread_sheet = SpreadsheetApp.getActiveSpreadsheet();
var active_sheet = spread_sheet.getActiveSheet();
active_sheet.insertColumnAfter(1); // This inserts a column after the first column position
active_sheet.insertColumnBefore(1); // This inserts a column in the first column position
active_sheet.insertColumns(1); // Shifts all columns by one
active_sheet.insertColumns(1, 3); // Shifts all columns by three
active_sheet.insertColumnsAfter(1); // This inserts a column in the second column position
active_sheet.insertColumnsAfter(1); // This inserts five columns before the first column
```

#### を

```
var spread_sheet = SpreadsheetApp.getActiveSpreadsheet();
var active_sheet = spread_sheet.getActiveSheet();
active_sheet.insertRowAfter(1); // This inserts a row after the first row position
active_sheet.insertRowBefore(1); // This inserts a row in the first row position
active_sheet.insertRows(1); // Shifts all rows by one
active_sheet.insertRows(1, 3); // Shifts all rows by three
active_sheet.insertRowsAfter(1); // This inserts a row in the second row position
active_sheet.insertRowsBefore(1, 5); // This inserts five rows before the first row
```

セル

```
var spread_sheet = SpreadsheetApp.getActiveSpreadsheet();
var active_sheet = spread_sheet.getActiveSheet();
var cell = range.getCell(1, 1);
var cell_value = cell.getValue();
cell.setValue(100);
```

#### をコピーする

```
var spread_sheet = SpreadsheetApp.getActiveSpreadsheet();
var active_sheet = spread_sheet.getActiveSheet();
var rangeToCopy = active_sheet.getRange(1, 1, sheet.getMaxRows(), 5);
rangeToCopy.copyTo(sheet.getRange(1, 6));
```

```
var spread_sheet = SpreadsheetApp.getActiveSpreadsheet();
var active_sheet = spread_sheet.getActiveSheet();
var range = active_sheet.getRange("B5");
var formula = range.getFormula()
range.setFormula("=SUM(B3:B4)");
```

1のシートからのシートにをコピーする

Googleののスプレッドシートがあるとし、のシートのセルD5にB2セルのをするがあるとします

```
function copyValueandPaste()
{
    var source = SpreadsheetApp.openById('spread sheet id is here'); //Separate spreadsheet
book
    var sourcesheet = source.getSheetByName('Sheet1'); //Sheet tab with source data
    var sourceCellValue = sourcesheet.getRange('B2').getValue(); // get B2 cell value
    var thisBook = SpreadsheetApp.getActive(); // Active spreadsheet book
    var thisSheet = thisBook.getSheetByName('Sheet1'); // Target sheet
    thisSheet.getRange('D5').setValue(sourceCellValue); //Set value to target sheet D5 cell
}
```

#### あなたのURLからスプレッドシートIDをつけることができます。

1つのののをする

```
function lastRowForColumn(sheet, column){
    // Get the last row with data for the whole sheet.
    var numRows = sheet.getLastRow();
    // Get all data for the given column
    var data = sheet.getRange(1, column, numRows).getValues();
    // Iterate backwards and find first non empty cell
    for(var i = data.length - 1 ; i >= 0 ; i--) {
        if (data[i][0] != null && data[i][0] != "") {
            return i + 1;
            }
        }
    }
}
```

#### をとしてする

スプレッドシートのにをするのはです

var someSheet = SpreadsheetApp.getActiveSpreadsheet().getSheets()[0]; someSheet.appendRow(["Frodo", "Baggins", "Hobbit", "The Shire", 33]);

これはのでないのにをすることにしてください。

#### んにをするのはもうしです

```
var someSheet = SpreadsheetApp.getActiveSpreadsheet().getSheets()[0];
var newRowIndex = 2;
var row = ["Gandalf", "?", "Wizard", "?", 2019];
someSheet.insertRowBefore(newRowIndex);
// getRange(row, col, numRows, numCols)
someSheet.getRange(newRowIndex, 1, 1, row.length).setValues([row]); // Note 2D array!
```

#### このなコードのくは、ヘルパーにすることができます

```
function insertRowBefore(sheet, rowIndex, rowData) {
   sheet.insertRowBefore(rowIndex);
   sheet.getRange(rowIndex, 1, 1, rowData.length).setValues([rowData]);
}
```

#### これはたちのをのようにらします

```
var someSheet = SpreadsheetApp.getActiveSpreadsheet().getSheets()[0];
insertRowBefore(someSheet, 2, ["Gandalf", "?", "Wizard", "?", 2019]);
```

オンラインでスプレッドシートサービスをむ https://riptutorial.com/ja/google-appsscript/topic/2688/スプレッドシートサービス

15: スプレッドシートのメニュー

1. addMenuname subMenus

```
パラメ-タ-
```

|        | するメニューの        |
|--------|----------------|
| サブメヌウス | JavaScriptマップの |

、スプレッドシートがロードされたときにメニューがにされるように、onOpenからaddMenuを びすがあります。

```
// The onOpen function is executed automatically every time a Spreadsheet is loaded
function onOpen() {
  var activeSheet = SpreadsheetApp.getActiveSpreadsheet();
  var menuItems = [];
  // When the user clicks on "addMenuExample" then "Menu 1", the function Myfunction1 is
executed.
  menuItems.push({name: "Menu 1", functionName: "Myfunction1"});
  menuItems.push(null); // adding line separator
  menuItems.push({name: "Menu 2", functionName: "Myfunction2"});
  activeSheet.addMenu("addMenuExample", menuEntries);
  }
```

#### **Examples**

しいメニューをする

スプレッドシートUIにしいメニューをします。メニューはユーザーをします。

```
var activeSheet = SpreadsheetApp.getActiveSpreadsheet();
var menuItems = [];
// When the user clicks on "addMenuExample" then "Menu 1", the function Myfunction1 is
executed.
menuItems.push({name: "Menu 1", functionName: "Myfunction1"});
menuItems.push(null); // adding line separator
menuItems.push({name: "Menu 2", functionName: "Myfunction2"});
activeSheet.addMenu("addMenuExample", menuEntries);
```

カスタムメニューの

/ \*

\* /

```
function onOpen() {
  var ui = SpreadsheetApp.getUi();
  // Or DocumentApp or FormApp.
  ui.createMenu('My HR')
    .addItem('Send Form to All', 'sendIDPForm_All')
    .addItem('Trigger IDP System', 'applyCategory')
    .addToUi();
}
```

オンラインでスプレッドシートのメニューをむ https://riptutorial.com/ja/google-appsscript/topic/4253/スプレッドシートのメニュー

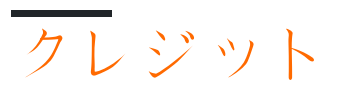

| S.<br>No |                                                     | Contributors                                                                                                    |  |
|----------|-----------------------------------------------------|----------------------------------------------------------------------------------------------------|--|
| 1        | google-apps-scriptを<br>いめる                          | Albert Portnoy, Community, Douglas Gaskell, iJay, MShoaib91,<br>Rubén, Saloni Vithalani, Shyam Kansagra, Spencer Easton,<br>sudo bangbang, Supertopoz |  |
| 2        | AppsスクリプトWeb<br>Apps                                | Douglas Gaskell                                                                                                    |  |
| 3        | DriveApp                                            | Brian, Kos, nibarius, Sandy Good, Wolfgang                                                                                                    |  |
| 4        | DriveApp -<br>getFileByIdid                         | Sandy Good                                                                                                    |  |
| 5        | DriveAppサービス                                        | Sandy Good                                                                                                    |  |
| 6        | DriveAppサービス -<br>タイプとによるファ<br>イル                   | nibarius, Sandy Good                                                                                                    |  |
| 7        | FirebaseとAppScript<br>はじめに                          | Joseba, Vishal Vishwakarma                                                                                                    |  |
| 8        | GmailApp                                            | nibarius                                                                                                    |  |
| 9        | Googleスプレッドシ<br>ートのカスタムをす<br>る                      | Francky_V, Joshua Dawson, Pierre-Marie Richard, Rubén                                                                                                 |  |
| 10       | Googleドライブから<br>ダウンロードする<br>Google Web Appス<br>クリプト | Walter                                                                                                    |  |
| 11       | Googleのシート<br>MailApp                               | Bhupendra Piprava, Brian, Jordan Rhea, Kos, nibarius, Saloni<br>Vithalani                                                                             |  |
| 12       | SpreadsheetAppアク<br>ティブシート                          | iJay                                                                                                    |  |
| 13       | クライアントから<br>Googleアプリへのび<br>し - スクリプト               | Supertopoz                                                                                                    |  |

| 14 | スプレッドシートサ<br><i>一</i> ビス | cdrini, iJay, nibarius, Sandy Good, sudo bangbang |
|----|--------------------------|---------------------------------------------------|
| 15 | スプレッドシートの<br>メニュー        | Bishal, iJay, nibarius                            |